# Office 365

Instalacja pakietu na komputerze lokalnym

## Pobieranie pliku instalacyjnego

 Pobranie pakietu Office365 możliwe jest po zalogowaniu się do swojego konta poprzez adres:

login.microsoftonline.com

# Klikamy przycisk

Zainstaluj teraz

C Q Szuka

Ustaw usługę Bing jako wyszukiwarkę

Ustaw witrynę MSN jako stronę główną przeglądarki

r. Firefox. Chrome i Safari

Język: polski Zmień

Zainstaluj teraz

### Wprowadź zmiany już dziś.

https://portal.office.com/Home

Office 365

Zapisuj pliki w trybie online, aby były łatwo dostępne

Realizuj projekty szkolne na różnych urządzeniach, korzystając z 1 TB bezpłatnego miejsca do magazynowania online.

Bezpłatnie korzystaj z usługi OneDrive

### Jeżeli masz inny widok niż na zrzucie ekranu upewnij Się, że w adresie przeglądarki masz wpis taki jak powyżej. Jeśli nie, kliknij – Office365.

Instalowanie pakietu Office na komputerze PC

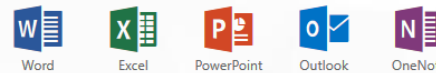

OneNote

Masz komputer Mac? Zaloguj się do usługi Office 365 na komputerze Mac, aby przeprowadzić instalację.

Smartfon lub tablet? Uzyskaj dostęp do pakietu Office na swoich urządzeniach Dowiedz się, jak skonfigurować pocztę e-mail i aplikacje usługi Office 365 na swoim urządzeniu

#### Współpracuj przy użyciu aplikacji Office Online

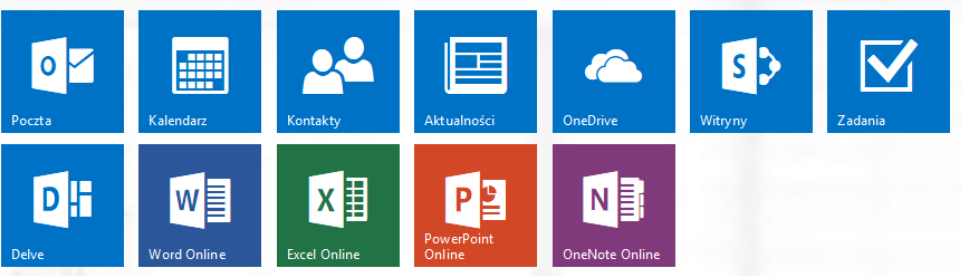

# Pobieramy plik instalacyjny

| Otwieranie Setup.X86.pl-PL_O365ProPlusRetail_8456e2fb-c × |                    |  |  |  |
|-----------------------------------------------------------|--------------------|--|--|--|
| Rozpoczęto pobieranie pliku:                              |                    |  |  |  |
| tail_8456e2fb-caaf-4e30-a23f-8c8bde6c3272_TX_PR_b_0exe    |                    |  |  |  |
| Typ pliku: Binary File (1,0 MB)                           |                    |  |  |  |
| Adres: https://c2rsetup.officeapps.live.com               |                    |  |  |  |
| Czy zapisać ten plik?                                     |                    |  |  |  |
|                                                           | Zapisz plik Anuluj |  |  |  |

# Uruchamiamy pobrany plik

### Instalator pakietu rozpoczyna procedurę instalacji...

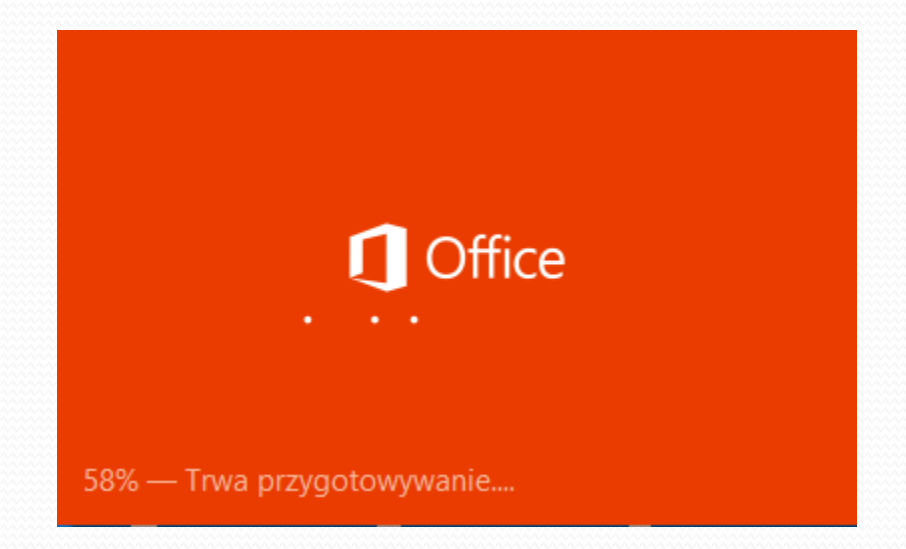

**!!! PRZEZ CAŁY PROCES INSTALACJI KOMPUTER LOKALNY MUSI** MIEĆ CIĄGŁE PODŁĄCZENIE DO INTERNETU **!!!** 

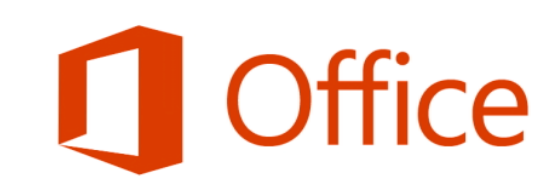

#### Witamy w nowym pakiecie Office.

Z pewnością Ci się spodoba. Zaczynamy.

Przechodzimy do kolejnego kroku klikając - Dalej

Instalator w tle pobiera pliki pakietu

irke

ówną przeglądarki fox, Chrome i Safari

Instalacja pakietu Office odbywa się w tle (27%)

Możesz korzystać ze swoich programów, ale nie przechodź do trybu offline ani nie uruchamiaj komputera ponownie.

### 🚺 Office

### Zanim zaczniemy...

#### ○ <u>U</u>żyj zalecanych ustawień

Wyślij informacje dotyczące używania i wydajności oprogramowania pakietu Office, aby ułatwić poprawianie środowiska produktów firmy Microsoft.

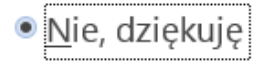

#### Dowiedz się więcej

Składnikiem tego produktu są również aktualizacje automatyczne. Dowiedz się więcej

### W zależności od własnych upodobań zaznaczamy odpowiednią pozycję i klikamy - Zaakceptuj.

Kliknięcie przycisku Zaakceptuj oznacza akceptację warunków Umowy licencyjnej pakietu Microsoft Office. Wyświetl umowę

Zaak<u>c</u>eptuj

×

### Słuchamy lub pomijamy i klikamy - Dalej.

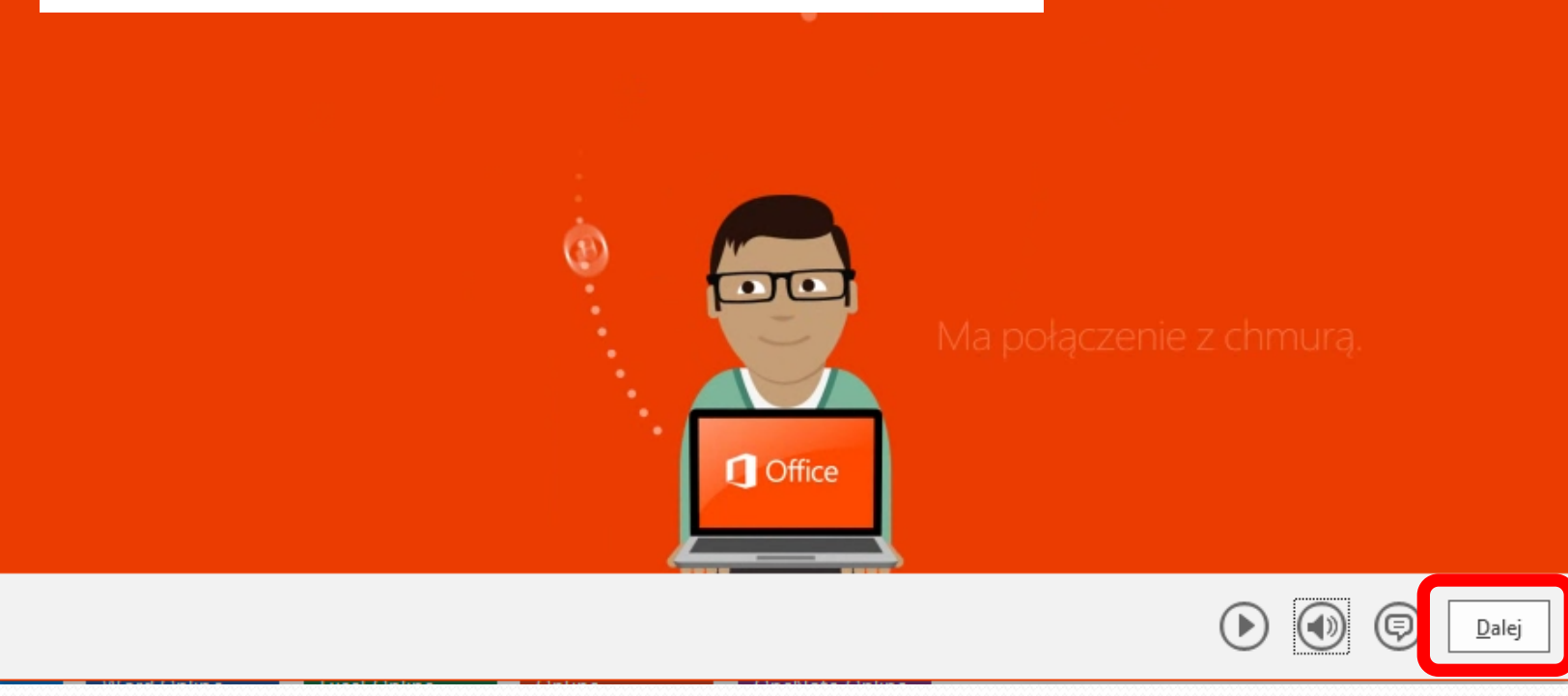

– ×

### 🚺 Office

# Zaloguj się, aby korzystać z pełnych możliwości pakietu Office.

Zalogowanie się umożliwia zapisywanie dokumentów w trybie online i uzyskiwanie do nich dostępu z niemal każdego miejsca oraz udostępnianie ich dowolnym osobom. Twoje ustawienia także będą przechowywane w trybie online, dzięki czemu środowisko pracy w pakiecie Office będzie zawsze takie samo.

Dowiedz się więcej Zasady zachowania poufności

#### Zaloguj <u>s</u>ię

### W tym kroku możemy pominąć logowanie klikając - Nie, dziękuję. Może później.

×

Nie, dziękuję. Może później.

Powrót do wideo

### Office

### Poznaj usługę OneDrive.

Zalogowanie się w pakiecie Office pozwala zapisywać dokumenty w chmurze przy użyciu usługi OneDrive.

Usługa OneDrive oferuje dostęp z dowolnego miejsca do plików oraz ułatwia udostępnianie ich innym osobom.

Dowiedz się więcej

Klikamy – Dalej.

×

Dalej

### Office

### Trwa przygotowywanie.

Pakiet Office zawiera mnóstwo wspaniałych, nowych funkcji. Z przyjemnością zaprezentujemy je teraz. Oto szybkie wprowadzenie do nowości.

×

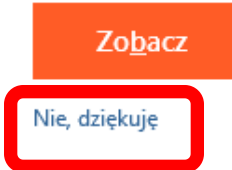

Klikamy – Nie, dziękuję

Niektóre aplikacje są już dostępne, do pełnej funkcjonalności musimy zaczekać do końca.

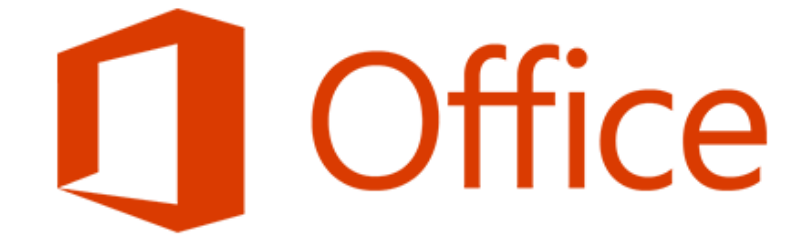

×

Teraz możesz używać pakietu Office.

Zaraz kończymy - pozostań online, ponieważ wykonujemy jeszcze ostatnie czynności.

## Instalacja – etap końcowy

Pakiet Office365 został zainstalowany. Możemy korzystać z pełnej funkcjonalności.

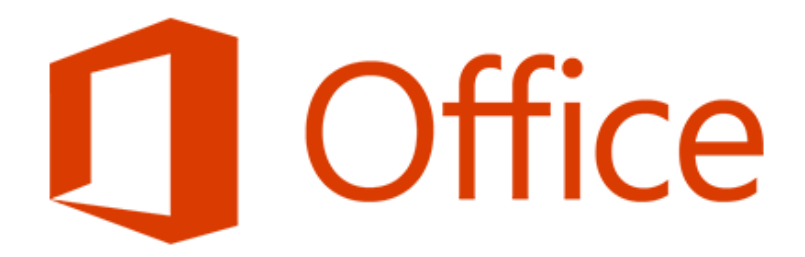

### Możesz kontynuować.

Gotowe. W razie potrzeby możesz teraz przejść do trybu offline. Baw się dobrze!

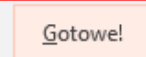

| ¢                                                                                                    |                                                                                                    | Dokument1 Word                                                                                                    | ? — 🗗 🗙<br>Zaloguj się                                                        |
|----------------------------------------------------------------------------------------------------|----------------------------------------------------------------------------------------------------|----------------------------------------------------------------------------------------------------|-------------------------------------------------------------------------------|
| Informacje<br>Nowy<br>Otwórz<br>Zapisz<br>Zapisz jako<br>Drukuj<br>Udostępnij<br>Eksportuj<br>Zamknij<br>Zamknij<br>Opcje<br>Dodatki • | Konto<br>Informacje o użytkowniku<br>Motyw pakietu Office:<br>Biały<br>Zaloguj się w pakiecie Office<br>Aby uzyskać dostęp do swoich dokumentów<br>wystarczy zalogować się w pakiecie Office.<br>Każdym używanym urządzeniu będzie łatwis<br>personalizowany.<br>Zaloguj się | Logowania<br>wisz adres e-mail lub numer telefonu skojarzony z kontem, którego<br>dresz używać w produkcie Word.<br>Dalej<br>Zasady zachowania poufności informacji | X<br>I Word zostanie wyłączona.<br>alowane.<br>r technicznej, identyfikatorze |
|                                                                                                    |                                                                                                    | PLA                                                                                                    |                                                                               |

| E                       |                                       | Dokumenti - Word                                                                                                    | ? – @ × |
|-------------------------|---------------------------------------|----------------------------------------------------------------------------------------------------|---------|
| Informacje              | Konto                                 |                                                                                                    |         |
| Nowy<br>Otwórz          | Informacje o użytkowniku              | Informacje o produkcie                                                                                                    |         |
| Zapisz                  | Wyloguj                               | Office                                                                                                    | •       |
| Zapisz jako<br>Drukuj   | Przełącz konto<br>Tło pakietu Office: | Wymagana aktywacja                                                                                                    |         |
| Udostępnij<br>Eksportuj | Bez tła 🔹                             | Aktywuj<br>produkt Zawiera:                                                                                                    |         |
| Zamknij                 | Biały 🔹                               | Aktualizacje pakietu Office                                                                                                    |         |
| Konto                   |                                       | Opcje<br>aktualizacji •                                                                                                    |         |
| Upcje<br>Dodatki ≁      |                                       | Word — informacje<br>Word —<br>informacje Word – produkcie Word, pomocy technicznej, identyfikatorze<br>produktu i informacjach o prawach autorskich. |         |
|                         |                                       |                                                                                                    |         |
|                         |                                       |                                                                                                    |         |
|                         |                                       |                                                                                                    |         |

13:57 🔀 🎲 🦛 🐺 😴 🏴 🛱 .nl 🕪

PL 🛅

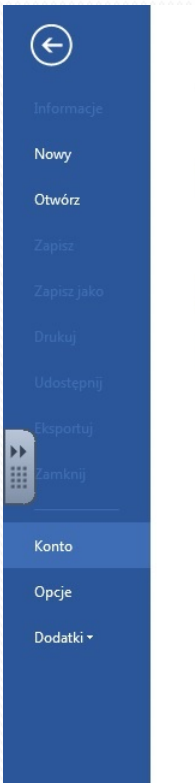

a

### Konto

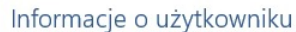

| Zmień zdjęcie       |  |
|---------------------|--|
| 0 mnie              |  |
| Wyloguj             |  |
| Przełącz konto      |  |
| Tło pakietu Office: |  |

| Chmury                |  |  |  |
|-----------------------|--|--|--|
| Motyw pakietu Office: |  |  |  |

#### Usługi połączone:

Biały

- OneDrive Opolska eSzkola tstoklosa@eszkola.opolskie.pl
- Witryny Opolska eSzkola tstoklosa@eszkola.opolskie.pl

#### Dodaj usługę \*

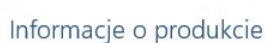

Word

🚺 Office

Produkt subskrybowany Microsoft Office 365 ProPlus Ten produkt zawiera:

#### A] X] N] 📭 P] P] 🗐 I) 😒

Zarządzaj kontem

Opcje aktualizacji •

?

Word -

informacje

Ŧ

-

Aktualizacje pakietu Office

Aktualizacje są automatycznie pobierane i instalowane. Wersja: 15.0.4797.1002

#### Word — informacje

Dowiedz się więcej o produkcie Word, pomocy technicznej, identyfikatorze produktu i informacjach o prawach autorskich.

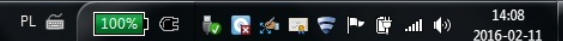

?

- 8 X

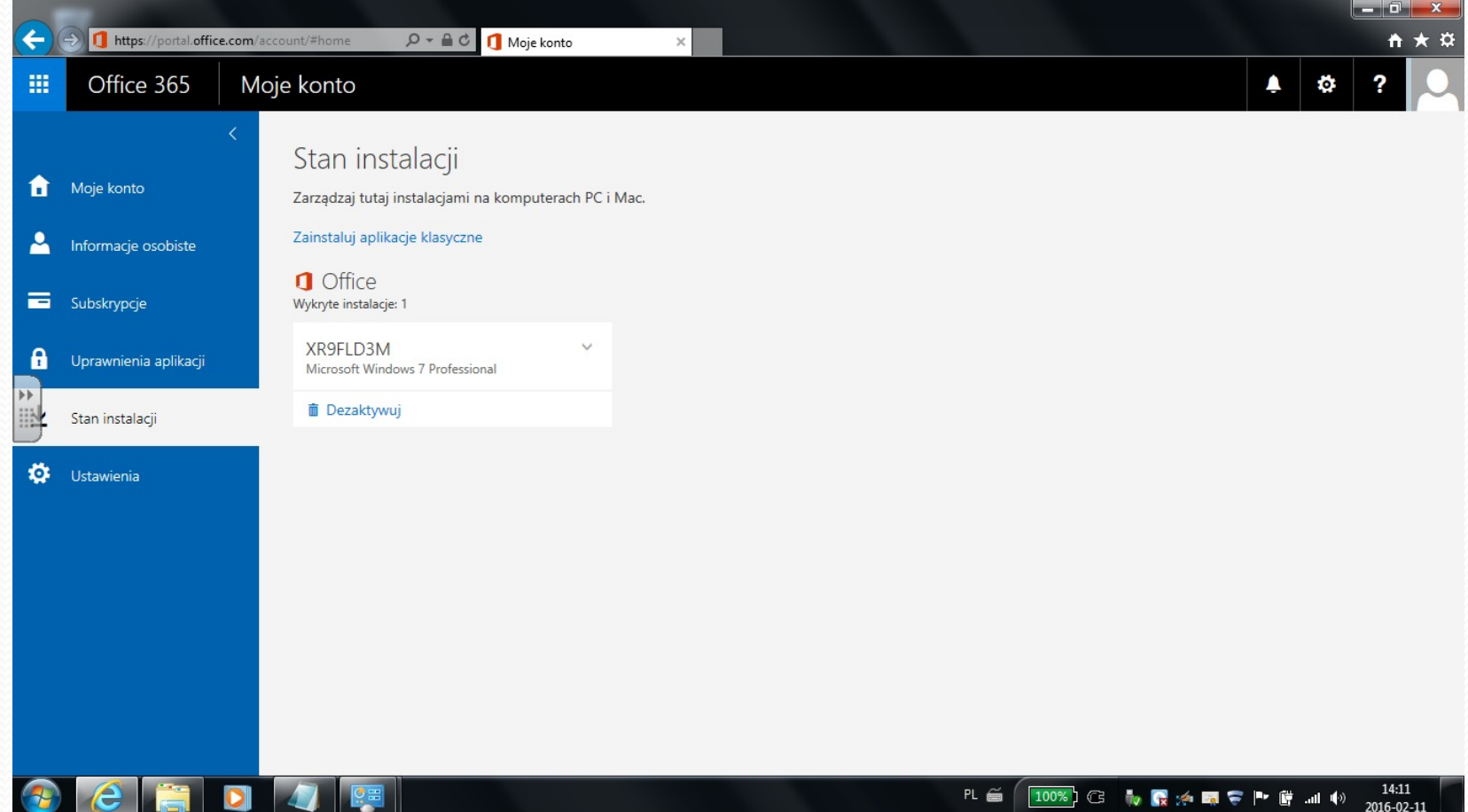